## Renew your swim package online. We recommend doing this on a computer.

1. Login at: <u>community.benderjccgw.org</u>

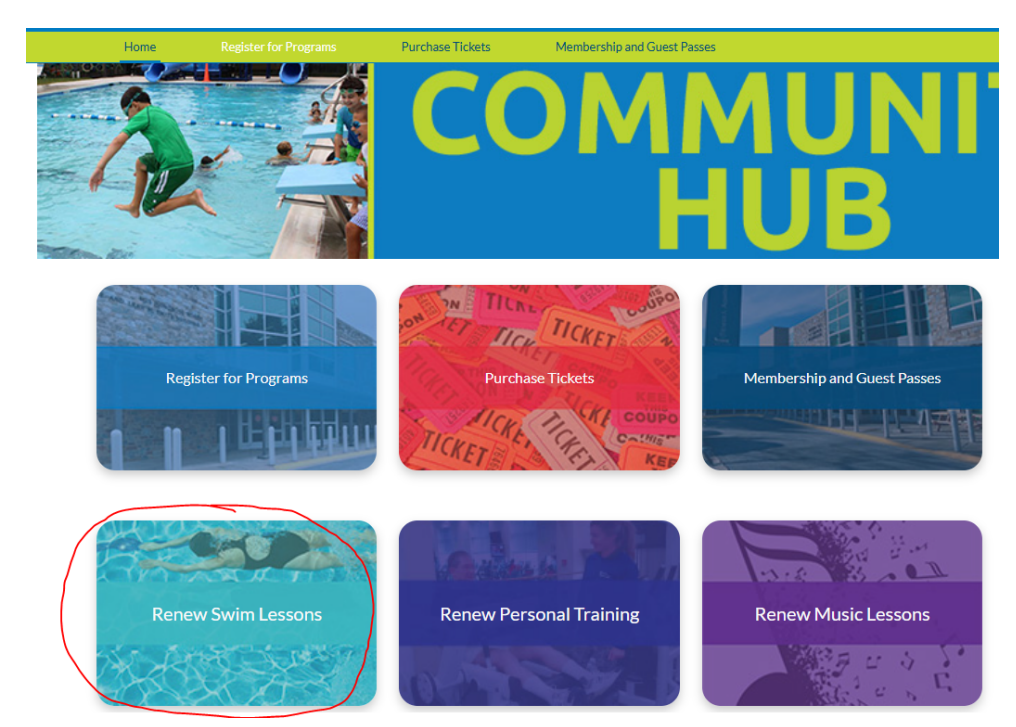

- 2. Click Renew Swim Lessons
- 3. Find the package you want to purchase and click the blue select button.

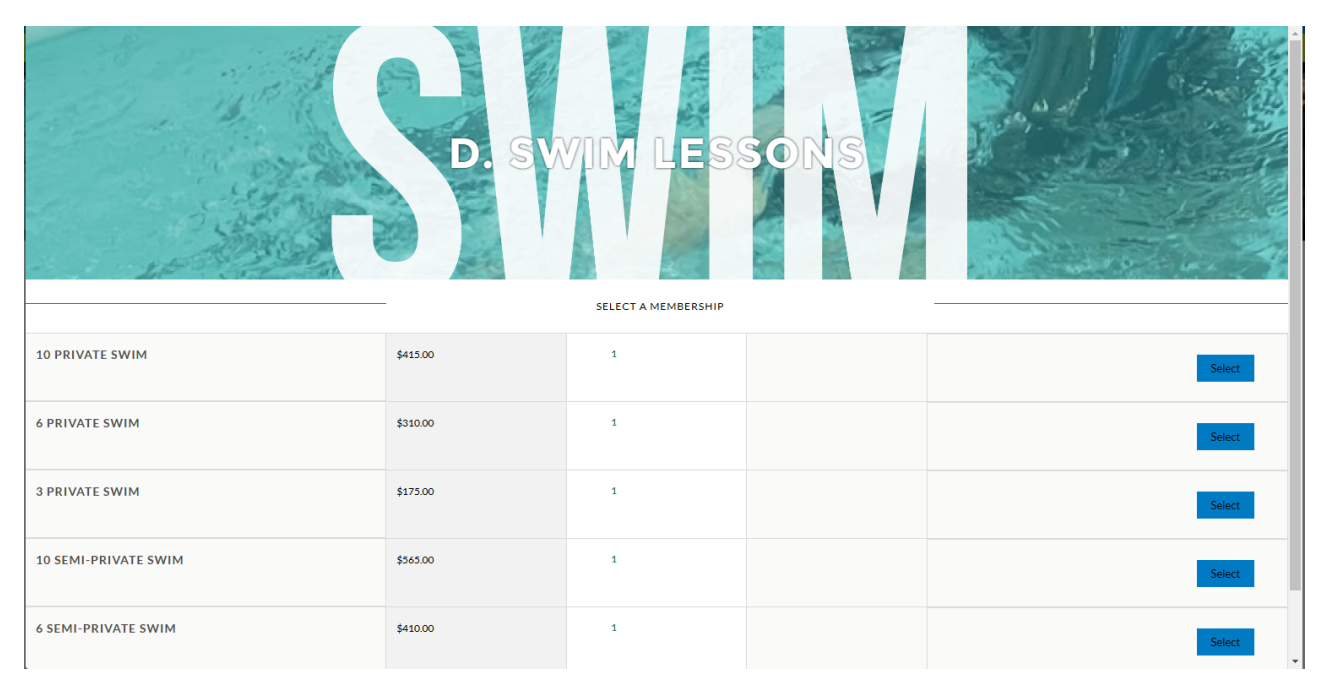

4. Choose the person taking the lessons. Eligible family members will have the select button in blue under their name. (If someone is ineligible, you can click on the ineligible button and the system will explain why you can't purchase online.

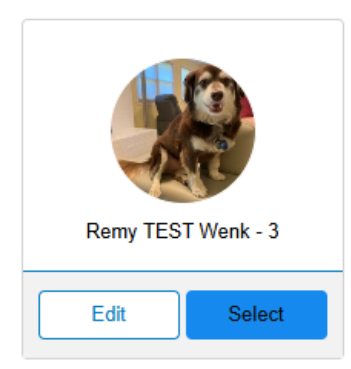

5. Click the blue next button at the top of the screen:

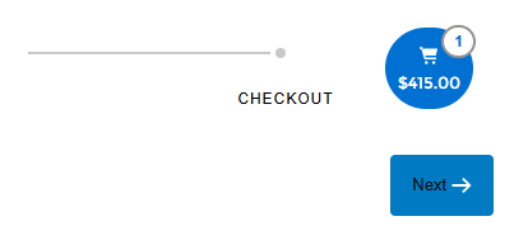

6. Click on the name in blue to pop up the question, then confirm your swim instructor:

| MEMBERSHIPS                                              | REGISTRANTS                                                                                                    |
|----------------------------------------------------------|----------------------------------------------------------------------------------------------------|
| Back                                                     | 10 PRIVATE SWIM Membership Questions REGISTRATION STEP 2/2 Plages fill the following forms for each member. Required fields have an actorick.* |
|                                                          | 1. Remy TEST Wenk                                                                                                    |
| STAFF MEMBERS FOR SWIM PACKAGES                          |                                                                                                    |
| Which Swim Instructor will teach this package? $^{\ast}$ |                                                                                                    |
| Caroline Cardullo                                        |                                                                                                    |

7. Click Finish in the top right corner and checkout. You can use any payment methods you have previously stored or use a new payment method.